Følg nedenstående vejledning for at aktivere Javascript i Firefox på Mac OS X

## 1) Åbn **Firefox**

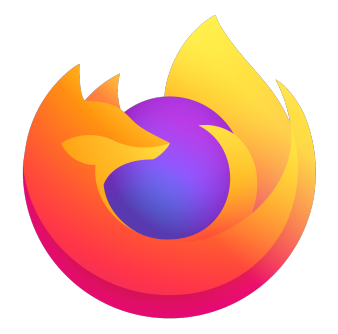

2) **Kopiér eller skriv** følgende i adressebaren (det øverste felt hvor du skriver www.) **about:config** 

Q about:config

- 3) Tryk på Enter tasten for at gå til siden
- 4) På den næste side skal du klikke på knappen Accepter risikoen og fortsæt

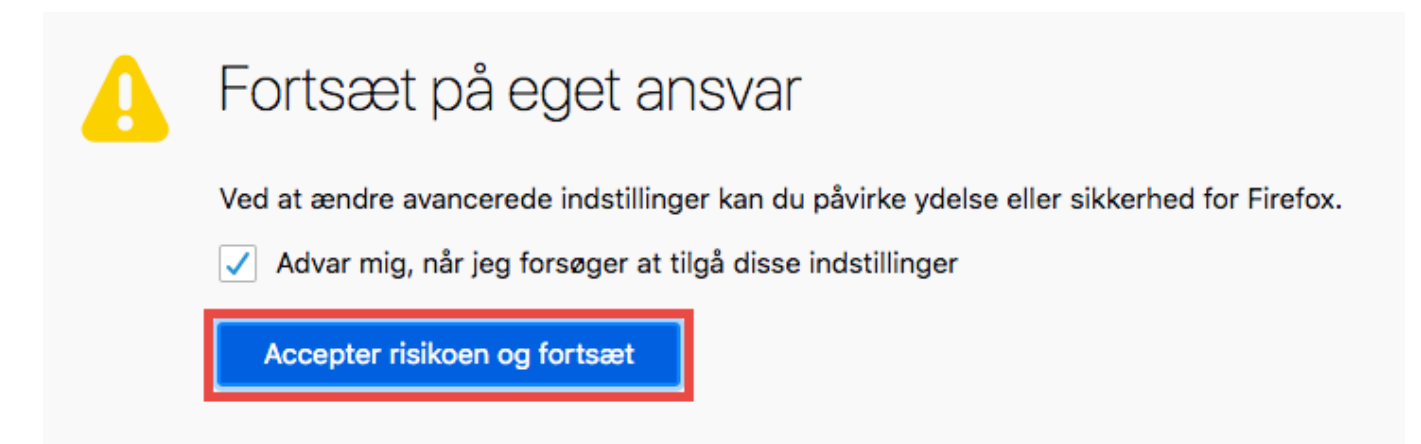

5) På denne side med de mange rækker af tekst skal du søge efter Java

| ← → ♂ ଢ | Sirefox about:config |
|---------|----------------------|
| ୟ java  |                      |

6) I listen skal du finde den der hedder **javascript.enabled** – Hvis der står **false**, skal du klikke på knappen med de **to pile** 

| browser.urlbar.filter.javascript | true  | 1 | ⇒ | 2 |
|----------------------------------|-------|---|---|---|
| javascript.enabled               | false |   | ⇒ | ĥ |
| javascript.options.asmjs         | true  |   | ⇒ |   |

Bemærk! Du skal **lukke Mozilla Firefox** og starte op igen efterfølgende således at ændringerne slår igennem.